# **Using OBIEE for Hyperion Essbase Reporting**

Presented By Dhananjay Pandit, Coherent Inc Subhajit Purkayastha, P3 Solutions Inc

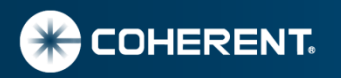

# **Talking Points**

- Overview
- Data Model Definition steps
- Demo Basic Cube Import 10G
- Creating Reports
- Demo Reports
- 10 G/11G differences

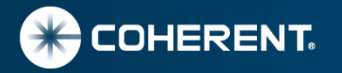

# **OBIEE Essbase Reporting Overview**

- OBIEE gives opportunity to expose Essbase Data with Dashboards and Answers.
- OBIEE Essbase Data Source has capability to combine data from other data sources, and present information in a single report or drill down to detail fashion.
- Defining data model is much simpler since OBIEE imports the data model including hierarchies based on Essbase Outline.
- Import Process creates a Single Physical Cube Table for each Essbase cube.
- OBEE generates MDX Quires to retrieve data from Essbase.
- Some improvements in 11G which provides capability to import UDA's and define columns for aliases.

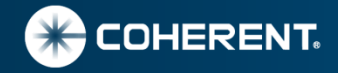

# **OBIEE Essbase Reporting Benefits**

- OBIEE provides opportunity have common dashboard/reporting tool for ERP (operational) and Essbase management and forecast reporting.
- OBIEE reports based Essbase can combine data from multiple sources to display data on same report or make it available via detail drill down.
- Possible replacement of Excel Add-In for reporting for senior management and occasional users.
- Pre build flexible reporting with prompts and dropdowns may eliminate need for through understating of Essbase outline for occasional users.
- OBIEE offers native connectivity to Essbase.
- OBIEE 11G provides parent child drill down similar to Essbase EAS outline editor.

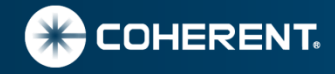

#### **OBIEE Data Model Steps**

• Start Oracle BI Administration tool and Import Data Model

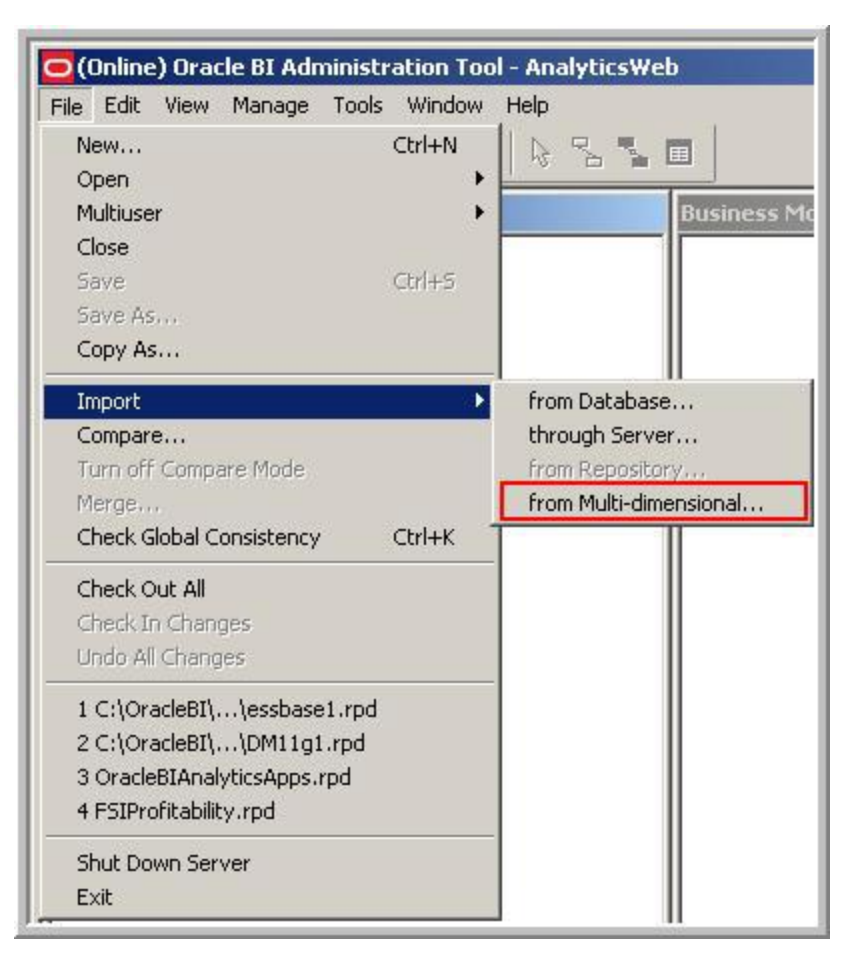

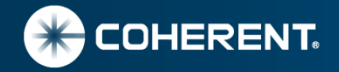

#### **OBIEE Data Model Steps Continue..**

#### Login to Essbase and import Cube

| Import from Mult   | i-dimensional                                                                                                    |      | Σ |
|--------------------|----------------------------------------------------------------------------------------------------|------|---|
| 2                  |                                                                                                    |      |   |
| Provider Type:     | Essbase                                                                                                    | •    |   |
| Essbase Server:    | panditd                                                                                                    |      | 1 |
| User <u>n</u> ame: | admin                                                                                                    |      | 1 |
| Pass <u>w</u> ord: | *******                                                                                                    |      | 1 |
|                    | QK <u>C</u> ancel                                                                                                    | Help |   |
|                    | Active Alias Table: Default)<br>44> (Alias: Period)<br>) <3> (Alias: Q1)<br>) <3> (Alias: Q2)<br>) <3> (Alias: Q3)<br>) <3> (Alias: Q4)<br>) <3><br>+) <4><br>(+) <3><br>(+) <2> (Alias: Audio Product Englis<br>(+) <3> (Alias: Visual Product Englis<br>(+) <3> (Alias: Visual Product Englis<br>(+) <3> (No Conversion)<br>+) <2><br>% (~) (Two Pass) [Formula: Prof<br>_% (~) (Two Pass) [Formula: Ma<br>3><br>(+)<br>(~)<br>(*) [Formula: Actual - Budget |      |   |

| Select Source                                                                                                    |
|----------------------------------------------------------------------------------------------------|
| Please select a catalog or cubes from a catalog                                                                                                    |
| Image: Second state state st |
| Import Close                                                                                                    |

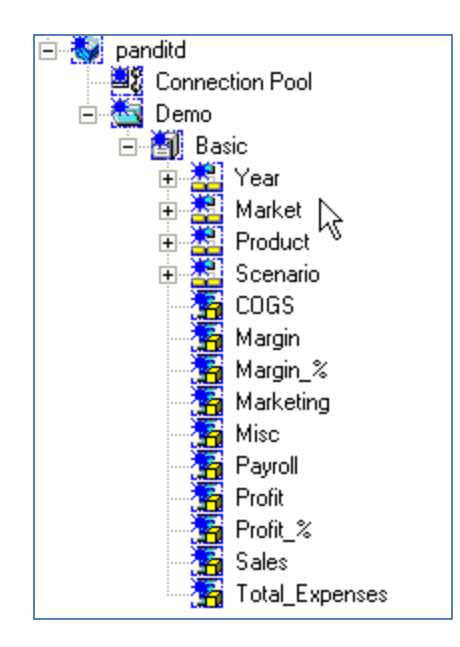

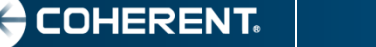

#### **OBIEE Data Model Steps Continue...**

- Change Measure Dimension if needed (10G)
- 11 G Creates a fact column

| panditd     Connection Pool                                                                                                    | Hierarchy - cenario                                                                                                    | Hierarchy - Accou                                                                                              |
|----------------------------------------------------------------------------------------------------|----------------------------------------------------------------------------------------------------|----------------------------------------------------------------------------------------------------|
| E ∰ Demo<br>E ∰ Basic<br>E Zar<br>Market<br>E Zar<br>Product                                                                                                    | Levels Name: Scenario                                                                                                    | Levels Name:                                                                                                   |
| <ul> <li>■ Scenario</li> <li>COGS</li> <li>■ Margin</li> <li>■ Margin_%</li> <li>■ Marketing</li> <li>■ Misc</li> <li>■ Payroll</li> <li>■ Profit</li> <li>■ Sales</li> <li>■ Tatal Expenses</li> </ul> | External Name:       Scenario         Dimension Name:       Scenario         Dimension Type:       Measure Dimension         Hierarchy Type:       Fully balanced         Image: Image: Imag | External Name:<br>Dimension Name:<br>Dimension Type:<br>Hierarchy Type:<br>I Default member<br>Use unqualified |

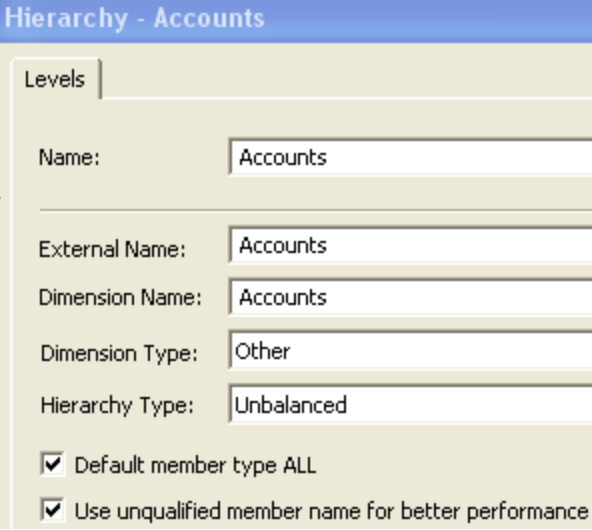

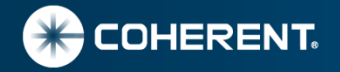

#### **OBIEE Data Model Steps Continue....**

- Define Scenario to measure dimension and accounts to other (10G).
- Define new physical columns for scenario members.
- Delete account measures since dimension is changed to other.
- Create column for Outline Member Names as needed (Gen 2 Product Id). associate it appropriate hierarchy level.
- This completes Physical Model definition.

| Physical Cube Column - Actual                                                                                 | je igo panditd<br>                                                                                                    | 🎗 Physical Cube Column - Gen2 Product Id                                                                                                    |
|----------------------------------------------------------------------------------------------------|----------------------------------------------------------------------------------------------------|----------------------------------------------------------------------------------------------------|
| Name: Actual Type: DOUBLE Length: Nullable External Name: Actual Aggregation rule: Aggr_External Description: | Connection Pool<br>Demo<br>Demo<br>Security Sear<br>Security Sear<br>Market<br>Security Sear<br>Security Sear | Name:       Gen2 Product Id         Type:       VARCHAR       ✓ Length:       100       ✓ Nullable         External Name:       MEMBER_NAME         Aggregation rule:       None         Description: |
| OK Cancel Help                                                                                                |                                                                                                    |                                                                                                    |

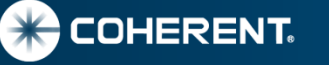

#### **OBIEE Business/Presentation Model**

- Define new physical columns for scenario members.
- Delete account measures since dimension is changed to other
- If sorting of member names is desired in the order they are physically stored in the outline then create sort column with EVALUATE function.
- Drag Demo Physical Model to Business Model

| Physical Cube Column - Actual     Name:   Actual   Type:   DOUBLE   Length:   Nullable   External Name:   Actual   Aggregation rule:   Aggr_External   Description:   OK   Cancel   Help     Image:   Image:  < |  |
|----------------------------------------------------------------------------------------------------|--|
|----------------------------------------------------------------------------------------------------|--|

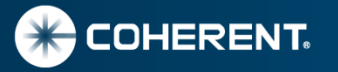

# **OBIEE Member Name (ID) and Sort Column Example**

- Member Name (ID) columns are defined in physical data model
- Sort columns are defined in Business Model, user EVALUATE function

| Physical Cube Column - Gen6 Department Id 💦 🔲 🔀 |                          |  |  |  |  |  |  |  |  |  |  |
|-------------------------------------------------|--------------------------|--|--|--|--|--|--|--|--|--|--|
| Name: Gen6 Depart                               | ment Id                  |  |  |  |  |  |  |  |  |  |  |
| Type: VARCHAR                                   | ▼ Length: 100 ▼ Nullable |  |  |  |  |  |  |  |  |  |  |
| External Name:                                  | MEMBER_NAME              |  |  |  |  |  |  |  |  |  |  |
| Aggregation rule:                               | None                     |  |  |  |  |  |  |  |  |  |  |
| Description:                                    |                          |  |  |  |  |  |  |  |  |  |  |

| b | Expression Builder - Logical Column                                                                                                    |  |
|---|----------------------------------------------------------------------------------------------------|--|
| η | S<br>IEVALUATE('Rank( %1.dimension.currentmember,%2.members)' AS INTEGER ,<br>"HYP_ESSBASE"."Finance".""."FinStmt"."Gen6,Department",<br>"HYP_ESSBASE"."Finance".""."FinStmt"."Gen6,Department") |  |
|   | + · · × / Ⅱ ( ) > < = <= >= <> AND OB NOT ,                                                                                                    |  |

| Logical Column - Gen6,Department        | i i  |  |  |  |  |  |  |  |  |
|-----------------------------------------|------|--|--|--|--|--|--|--|--|
| General Data Type Aggregation Leve      | ls   |  |  |  |  |  |  |  |  |
| Name: Gen6,Department                   |      |  |  |  |  |  |  |  |  |
| Belongs to Table "FinStmt"."Department" |      |  |  |  |  |  |  |  |  |
| Sort order column                       |      |  |  |  |  |  |  |  |  |
| Gen6 Department Sort                    | Set. |  |  |  |  |  |  |  |  |

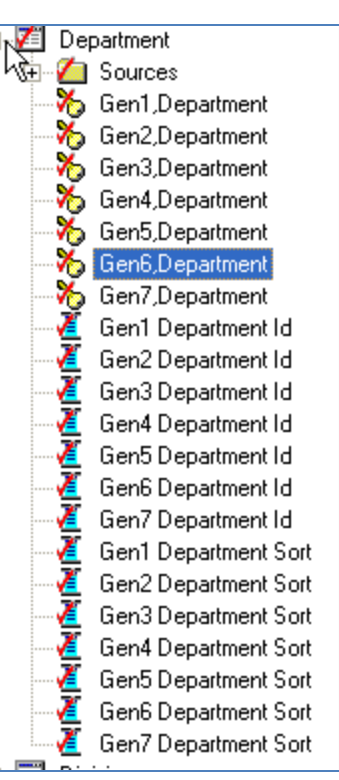

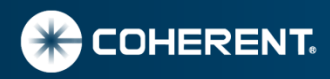

#### **Demo Import of Basic Cube**

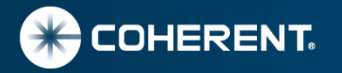

#### **Creating Reports using Answer**

- Creation of reports and dashboard is not different for Essbase data source.
- Member Name (ID Columns) used make sure to select default column as well in 10G.
- Display of Member Name column only works for Leaf level members in 10G.
- Prompts can have Relational Query format for selecting values.
- Example below selects children's of "Total Company" (Gen 2 Member).

| Gen3       | 🕵 is equal to / is in | Multi-Select | * | SQL Results 💙                        |   | Specific Value | · | Company |
|------------|-----------------------|--------------|---|--------------------------------------|---|----------------|---|---------|
| Company Id |                       |              |   | SELECT Company."Gen3 Company Id"     | ^ | '01'           |   |         |
|            |                       |              |   | FROM "Essbase - FinStmt" WHERE       |   | L              |   |         |
|            |                       |              |   | Company."Gen2 Company Id" IN ('Total | ~ |                |   |         |

SELECT Company."Gen3 Company Id" FROM "Essbase - FinStmt" WHERE Company."Gen2 Company Id" IN ('Total Company')

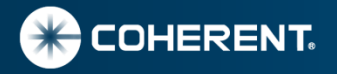

#### **10G Report Samples**

#### • Spread sheet format similar to Excel Add-In attached to a dashboard

| Exp | pense - H                                                          | leadcount                                     |                                          |                                               |                                                                     |                               |                                                    |                                                    | W                                                 | elcome                                                     | , Admi                                                  | nistrate                                                    | or! Da                                                  | shboar                                                       | ds - Ans                                                  | swers -                                         | More Pro                                                 | ducts 🔻 -                                  | Settings 🔻                                                          |
|-----|--------------------------------------------------------------------|-----------------------------------------------|------------------------------------------|-----------------------------------------------|---------------------------------------------------------------------|-------------------------------|----------------------------------------------------|----------------------------------------------------|---------------------------------------------------|------------------------------------------------------------|---------------------------------------------------------|-------------------------------------------------------------|---------------------------------------------------------|--------------------------------------------------------------|-----------------------------------------------------------|-------------------------------------------------|----------------------------------------------------------|--------------------------------------------|---------------------------------------------------------------------|
|     | Expense<br>Monthly<br>Trend                                        | Expense<br>Quartely<br>Plan vs<br>Forecast    | Expense<br>Quartely<br>Plan vs<br>Actual | Expense<br>Quarterly<br>Forecast<br>vs Actual | Expense<br>Quarter<br>By<br>Month                                   | Headcount<br>Monthly<br>Trend | Head<br>Qua<br>Pla<br>For                          | dcount<br>rterly<br>in vs<br>ecast                 | Heado<br>Quart<br>Plan<br>Actu                    | ount<br>erly<br>vs<br>ial                                  | Headcou<br>Quarteu<br>Foreca<br>vs Actu                 | unt H<br>Iy Q<br>st al                                      | eadcour<br>uarter b<br>Month                            | it Dep<br>y                                                  | oartmen<br>Spend<br>Breakdo                               | itment<br>d<br>wn                               | Depar<br>Expe<br>Tre                                     | tment<br>ense<br>end                       | IT Spend<br>as % of<br>Revenue                                      |
| _   |                                                                    |                                               |                                          |                                               |                                                                     |                               |                                                    |                                                    |                                                   |                                                            |                                                         |                                                             |                                                         |                                                              |                                                           |                                                 |                                                          |                                            |                                                                     |
|     |                                                                    |                                               |                                          |                                               |                                                                     |                               |                                                    |                                                    |                                                   |                                                            |                                                         |                                                             | ~                                                       |                                                              |                                                           |                                                 |                                                          |                                            |                                                                     |
|     | Fiscal YearCurrencyVersionCompanyDepartmentFY10USDFinal101'1604'Go |                                               |                                          |                                               |                                                                     |                               |                                                    |                                                    |                                                   |                                                            |                                                         |                                                             |                                                         |                                                              |                                                           |                                                 |                                                          |                                            |                                                                     |
| E   | Expense Monthly Trends                                             |                                               |                                          |                                               |                                                                     |                               |                                                    |                                                    |                                                   |                                                            |                                                         |                                                             |                                                         |                                                              |                                                           |                                                 |                                                          |                                            |                                                                     |
|     |                                                                    | $\mathbb{R}$                                  |                                          |                                               |                                                                     |                               |                                                    | Forec                                              | ast 💌                                             |                                                            |                                                         |                                                             |                                                         |                                                              |                                                           |                                                 |                                                          |                                            |                                                                     |
|     |                                                                    |                                               |                                          |                                               |                                                                     |                               | P1                                                 | P2                                                 | P3                                                | P4                                                         | P5                                                      | P6                                                          | P7                                                      | P8                                                           | P9                                                        | P10                                             | P11                                                      | P12                                        |                                                                     |
|     | Expense                                                            | Account Catego                                | ry Acco                                  | ense<br>unt #                                 | Expense Acco                                                        | unt Desc                      | Forecast                                           | Forecast                                           | Forecast                                          | Forecast                                                   | Forecast                                                | Forecast                                                    | Forecast                                                | Forecast                                                     | Forecast                                                  | Forecast                                        | Forecast                                                 | Forecast                                   | Forecast                                                            |
|     |                                                                    |                                               | 61110                                    | Regul                                         |                                                                     |                               |                                                    |                                                    |                                                   |                                                            |                                                         |                                                             |                                                         |                                                              | 000 700                                                   | 400.000                                         | 107.085                                                  | 818 921                                    |                                                                     |
|     | COMPENSAL                                                          | ION EXPENSE                                   |                                          | i vega                                        | ar Employee Sala                                                    | ary                           | 222,611                                            | 206,773                                            | 448,702                                           | 148,450                                                    | 169,671                                                 | 217,884                                                     | 166,095                                                 | 166,166                                                      | 230,720                                                   | 190,333                                         | 197,900                                                  | 010,021                                    | 3,052,190                                                           |
|     | COMPENSAL                                                          | ION EXPENSE                                   | 61140                                    | Conti                                         | ar Employee Sala<br>Igent Employee S                                | ary<br>Galary                 | 222,611                                            | 206,773                                            | 448,702                                           | 148,450<br>5,000                                           | 169,671<br>26,920                                       | 217,884<br>26,893                                           | 168,095<br>19,790                                       | 24,020                                                       | 11,331                                                    | 190,333                                         | 9,616                                                    | 34,580                                     | 3,052,190<br>170,001                                                |
|     | COMPENSATI                                                         | ION EXPENSE                                   | 61140<br>otal                            | Conti                                         | ar Employee Sala<br>Igent Employee S                                | ary<br>Salary                 | 222,611<br>222,611                                 | 206,773<br>206,773                                 | 448,702<br>448,702                                | 148,450<br>5,000<br><b>151,450</b>                         | 169,671<br>26,920<br>196,591                            | 217,884<br>26,893<br>244,777                                | 166,095<br>19,790<br>185,885                            | 166,166<br>24,020<br><b>190,186</b>                          | 11,331<br>308,051                                         | 196,333<br>11,850<br>208,183                    | 9,616<br>207,581                                         | 34,580<br>651,401                          | 3,052,190<br>170,001<br>3,222,191                                   |
|     |                                                                    | ION EXPENSE<br>ION EXPENSE TO                 | 61140<br>etal<br>61210                   | Conti                                         | ar Employee Sala<br>Igent Employee S<br>Expense                     | ary<br>Salary                 | 222,611<br>222,611<br>18,280                       | 206,773<br>206,773<br>30,680                       | 448,702<br>448,702<br>22,880                      | 148,450<br>5,000<br><b>151,450</b><br>18,920               | 169,671<br>26,920<br><b>196,591</b><br>18,920           | 217,884<br>26,893<br>244,777<br>5,140                       | 166,095<br>19,790<br>185,885<br>14,260                  | 166,166<br>24,020<br><b>190,186</b><br>19,460                | 296,720<br>11,331<br>308,051<br>39,600                    | 196,333<br>11,850<br>208,183<br>17,220          | 9,616<br>207,581<br>17,220                               | 34,580<br>651,401<br>48,734                | 3,052,190<br>170,001<br>3,222,191<br>269,294                        |
|     | COMPENSATI<br>COMPENSATI<br>INCENTIVE C<br>EXPENSE                 | ION EXPENSE<br>ION EXPENSE TO<br>COMPENSATION | 61140<br>otal<br>61210<br>61230          | Conti<br>Bonus<br>FTO /                       | ar Employee Sala<br>Igent Employee S<br>Expense<br>Iccrual          | ary<br>Salary                 | 222,611<br>222,611<br>18,280<br>14,804             | 206,773<br>206,773<br>30,680<br>14,655             | 448,702<br>448,702<br>22,860<br>13,380            | 148,450<br>5,000<br><b>151,450</b><br>18,920<br>14,142     | 169,671<br>26,920<br>196,591<br>18,920<br>10,493        | 217,884<br>26,893<br>244,777<br>5,140<br>10,547             | 166,095<br>19,790<br>185,885<br>14,260<br>10,732        | 166,166<br>24,020<br><b>190,186</b><br>19,460<br>10,783      | 296,720<br>11,331<br>308,051<br>39,600<br>11,814          | 196,333<br>11,850<br>208,183<br>17,220<br>6,335 | 9,616<br>207,581<br>17,220<br>19,150                     | 34,580<br>651,401<br>48,734<br>30,418      | 3,052,190<br>170,001<br>3,222,191<br>269,294<br>167,252             |
|     | COMPENSATI<br>COMPENSATI<br>INCENTIVE C<br>EXPENSE                 | ION EXPENSE<br>ION EXPENSE TO<br>COMPENSATION | 61140<br>ttal<br>61210<br>61230<br>61235 | Bonus<br>FTO /                                | ar Employee Sala<br>Igent Employee S<br>Expense<br>Voorual<br>Jaken | ary<br>Salary                 | 222,611<br>222,611<br>18,280<br>14,804<br>(28,092) | 206,773<br>206,773<br>30,680<br>14,855<br>(19,461) | 448,702<br>448,702<br>22,860<br>13,380<br>(8,922) | 148,450<br>5,000<br>151,450<br>18,920<br>14,142<br>(1,858) | 169,671<br>26,920<br><b>196,591</b><br>18,920<br>10,493 | 217,884<br>26,893<br>244,777<br>5,140<br>10,547<br>(26,219) | 186,095<br>19,790<br>185,885<br>14,280<br>10,732<br>718 | 166,166<br>24,020<br>190,186<br>19,460<br>10,783<br>(12,941) | 296,720<br>11,331<br>308,051<br>39,600<br>11,814<br>5,369 | 190,333<br>11,850<br>208,183<br>17,220<br>6,335 | 9,818<br>9,818<br>207,581<br>17,220<br>19,150<br>(4,978) | 34,580<br>651,401<br>46,734<br>30,418<br>0 | 3,052,190<br>170,001<br>3,222,191<br>269,294<br>167,252<br>(96,385) |

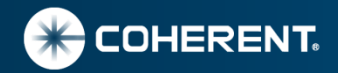

#### **10G Report Samples Continue.**

 Multiple Scenario Spread sheet format similar to Excel Add-In attached to a dashboard

| E | Expense - Headcount v       |                                            |                                          |                                               |                                   |                               |                                               |                                             |                                                 | lministrator!                    | Dashboards - Answers - More Products - Set |                                |                                |
|---|-----------------------------|--------------------------------------------|------------------------------------------|-----------------------------------------------|-----------------------------------|-------------------------------|-----------------------------------------------|---------------------------------------------|-------------------------------------------------|----------------------------------|--------------------------------------------|--------------------------------|--------------------------------|
|   | Expense<br>Monthly<br>Trend | Expense<br>Quartely<br>Plan vs<br>Forecast | Expense<br>Quartely<br>Plan vs<br>Actual | Expense<br>Quarterly<br>Forecast<br>vs Actual | Expense<br>Quarter<br>By<br>Month | Headcount<br>Monthly<br>Trend | Headcount<br>Quarterly<br>Plan vs<br>Forecast | Headcount<br>Quarterly<br>Plan vs<br>Actual | Headcount<br>Quarterly<br>Forecast<br>vs Actual | Headcount<br>Quarter by<br>Month | Departmentment<br>Spend<br>Breakdown       | Department<br>Expense<br>Trend | IT Spend<br>as % of<br>Revenue |
|   |                             |                                            |                                          |                                               |                                   |                               |                                               |                                             |                                                 |                                  |                                            |                                |                                |
|   |                             |                                            |                                          |                                               |                                   |                               |                                               |                                             |                                                 |                                  |                                            |                                |                                |

| Fiscal Year | Currency | Version | Company | Department |    |
|-------------|----------|---------|---------|------------|----|
| FY10 💙      | USD 🔽    | Final   | ♥ '01'  | '604'      | Go |

#### **Expense Quarterly Trends**

(Plan vs Forecast)

|                                      |                         |                               | Sep Qtr  |          |           |               | Dec Qtr  |          |          |               | Mar Qtr  |          |          |               | Jun Qtr  |           |           |               | Die       |
|--------------------------------------|-------------------------|-------------------------------|----------|----------|-----------|---------------|----------|----------|----------|---------------|----------|----------|----------|---------------|----------|-----------|-----------|---------------|-----------|
|                                      |                         |                               | Q1       |          |           |               | Q2       |          |          |               | Q3       |          |          |               | Q4       |           |           |               |           |
| Expense<br>Account<br>Category       | Expense<br>Account<br># | Expense Account Desc          | Plan     | Forecast | Variance  | Varaince<br>% | Plan     | Forecast | Variance | Varaince<br>% | Plan     | Forecast | Variance | Varaince<br>% | Plan     | Forecast  | Variance  | Varaince<br>% | Plan      |
| COMPENSATION<br>EXPENSE              | 61110                   | Regular Employee Salary       | 726,410  | 878,086  | (151,676) | (20.9%)       | 726,410  | 534,005  | 192,405  | 26.5%         | 726,410  | 628,980  | 97,429   | 13.4%         | 726,410  | 1,011,119 | (284,709) | (39.2%)       | 2,905,638 |
|                                      | 61140                   | Contingent Employee<br>Salary |          |          |           |               |          | 58,813   |          |               |          | 55,142   |          |               |          | 56,046    |           |               |           |
| COMPENSATION EXPENSE Total           |                         |                               | 726,410  | 878,086  | (151,676) | (20.9%)       | 726,410  | 592,817  | 133,592  | 18.4%         | 726,410  | 684,122  | 42,287   | 5.8%          | 726,410  | 1,067,165 | (340,756) | (46.9%)       | 2,905,638 |
| INCENTIVE<br>COMPENSATION<br>EXPENSE | 61210                   | Bonus Expense                 | 59,417   | 71,820   | (12,403)  | (20.9%)       | 59,417   | 42,980   | 16,437   | 27.7%         | 59,417   | 73,320   | (13,903) | (23.4%)       | 59,417   | 81,174    | (21,757)  | (38.6%)       | 237,668   |
|                                      | 61230                   | FTO Accrual                   | 50,849   | 42,838   | 8,011     | 15.8%         | 50,849   | 35,182   | 15,666   | 30.8%         | 50,849   | 33,329   | 17,520   | 34.5%         | 50,849   | 55,903    | (5,054)   | (9.9%)        | 203,395   |
|                                      | 61235                   | FTO Taken                     | (46,490) | (56,475) | 9,985     | (21.5%)       | (46,490) | (28,076) | (18,414) | 39.6%         | (46,490) | (8,856)  | (39,635) | 85.3%         | (46,490) | (4,978)   | (41,513)  | 89.3%         | (185,961) |
| INCENTIVE COMPENSATION EXPENSE Total |                         |                               | 63,776   | 58,183   | 5,593     | 8.8%          | 63,776   | 50,086   | 13,689   | 21.5%         | 63,776   | 99,793   | (36,018) | (56.5%)       | 63,776   | 132,100   | (68,324)  | (107.1%)      | 255,102   |

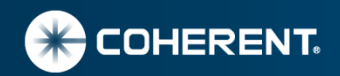

# **10G Report Samples Continue..**

• Pie Chart

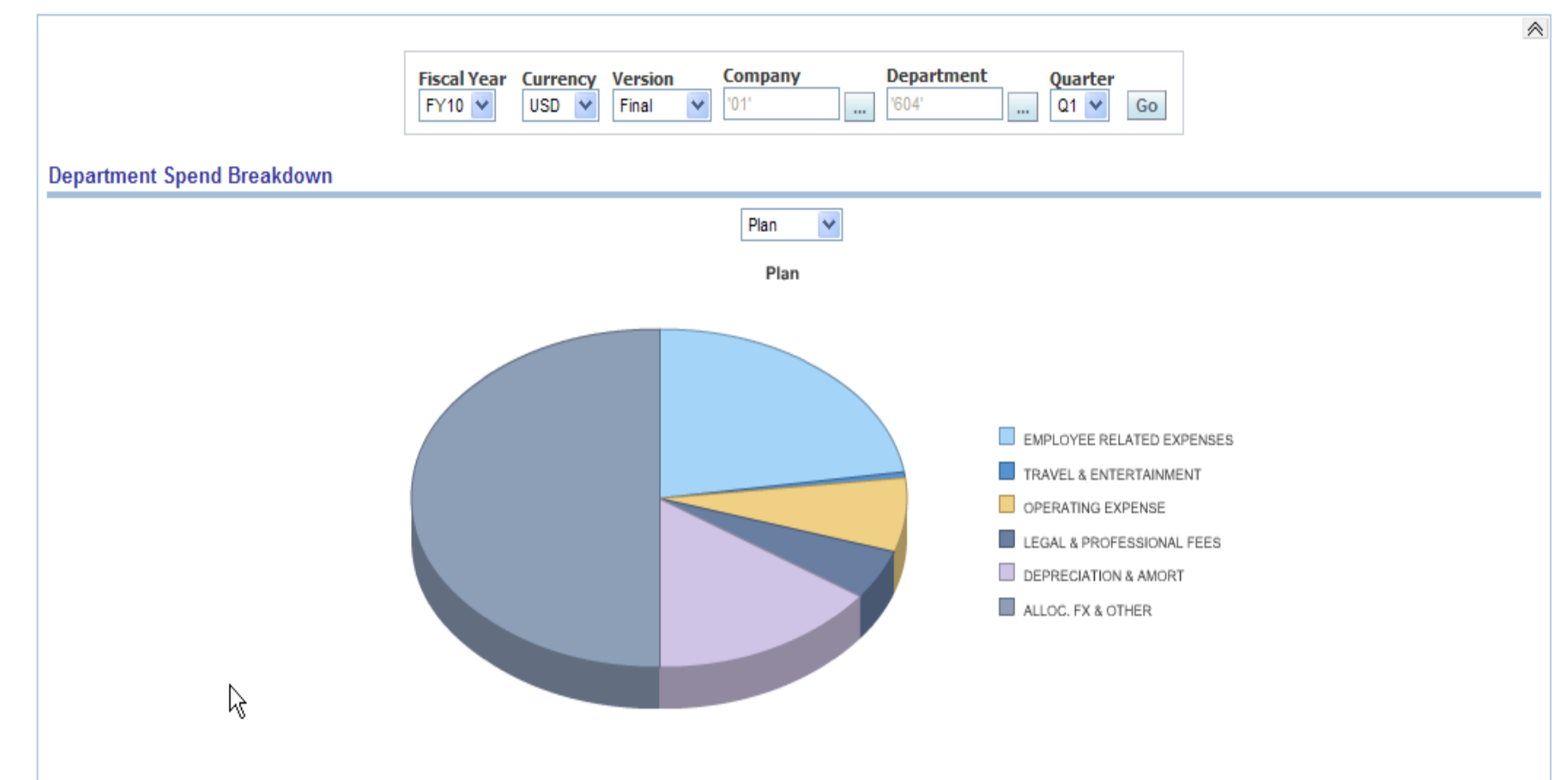

Modify - Refresh - Print - Download - Add to Briefing Book - Copy

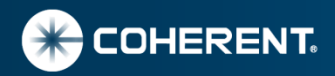

#### **10G Report Samples Continue...**

• Benchmark sample

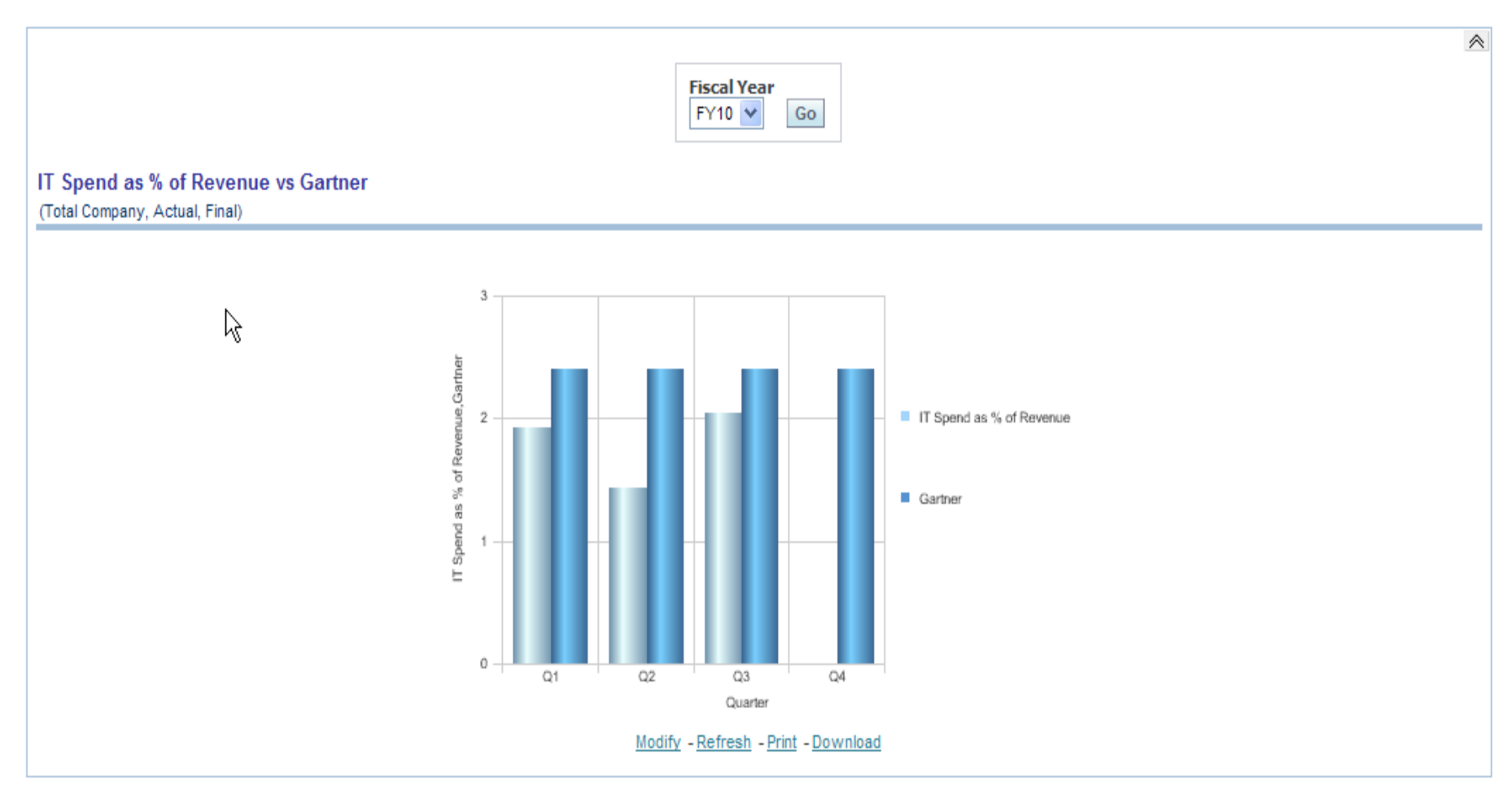

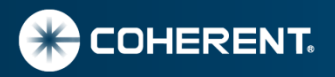

**Demo Reports** 

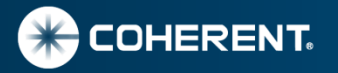

# **OBIEE 10G and 11G differences**

- 10G by default returns alias if present, if member name is required an additional column should be defined (only works for leaf members), 11 G import process created both columns in physical layer.
- 10 G by default designates Account dimension as measure dimension and create all members in account dimension as measures flattening account hierarchy. 11G creates single measure column retaining hierarchies for all dimensions.
- 11 G import process provides option to create columns for UDA (user defined attributes).
- 11G provides option to create columns for non-default aliases (i.e. German, French..)
- 11G Provides Outline drill down like Essbase Outline in reports.

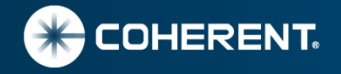

#### **Contact Information**

Dhananjay Pandit, Sr. Strategic Financial and Reporting Architect Dhananjay.Pandit@Coherent.com

Subhajit Purkayastha spurkaya@p3si.net

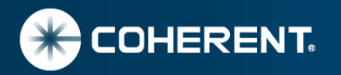